## US Army Reserve Double Eagle App Beta Test Download Instructions—Androids

**Step 1:** Email CPT Delpech and LTC Stalder your <u>personal</u> email. Once they add your information, you will receive an email from Victoria Read at HockeyApp

- Step 2: Open email from Hockey and click 'Show Invitation'
- Step 3: Click 'Create New Account'
- Step 4: Enter your email and create a password, then select 'Register'
- Step 5: Click 'Install' on the next screen
- Step 6: Select 'Install' again on following screen
- Step 7: Reopen the invitation from Victoria Read
- Step 8: Download the Double Eagle App from this screen

| 16:39 <i>카</i>   숙 =D                                                    | 16:40 1                                                      | 16:40 ∜<br>⊲ Spark                               | 16:41 7⁄<br>∢ Spark                                                                                                | 16:41 √                                                   |
|--------------------------------------------------------------------------|--------------------------------------------------------------|--------------------------------------------------|----------------------------------------------------------------------------------------------------|-----------------------------------------------------------|
| < 平 @                                                                    | a rink.hockeyapp.net C                                       | a rink.hockeyapp.net C                           | a rink.hockeyapp.net C                                                                                             | Cancel Install Profile Install                            |
| Victoria Read (via HockeyApp) ····<br>to Vixjarvis<br>5 October, 16:39   | Invite                                                       | HockeyApp                                        | Device                                                                                                    | HaskavAnn                                                 |
| Invitation                                                               | Victoria Read<br>has invited you to HockeyApp                | SIGN UP                                          | REGISTER DEVICE<br>To register your device with HockeyApp, tap the button                                          | Bit Stadium                                               |
|                                                                          |                                                              | Profile                                          | below. This will create an icon on your home screen<br>allowing quick access to HockeyApp.                         | Signed by *.hockeyapp.net                                 |
| Hello vixjarvis@me.com!                                                  | Please register to accept the invite:                        | Name                                             | Install                                                                                                    | Description Install this profile to access HockeyApp with |
| Victoria Read has invited you to HockeyApp.                              | Create New Account                                           | Company (optional)                               | A warning dialog will appear stating that your settings will                                                       | Contains Device Enrolment Challenge                       |
| You can confirm or reject the invitation by                              |                                                              |                                                  | be changed. A configuration profile will be installed, but<br>rest assured, HockeyApp will not actually change any | More Details >                                            |
| using the button below.                                                  | Social Sign In 📑 😣 🎔 🎧                                       | Login                                            | settings.<br>If you are asked to enter a passoode, you should enter the                                            |                                                           |
| Show Invitation                                                          |                                                              | Email                                            | same passcode that you enter when you unlock your<br>device                                                        |                                                           |
| New to HockeyApp? Here's how it works:                                   | Microsoft Personal Account                                   | Password                                         |                                                                                                    |                                                           |
| 1. Click or tap the "Show Invitation" button                             | Work or School Account                                       | The password must be at least 8 characters long. | The page should automatically refresh if the process was<br>successful. If not, please tap the following button.   |                                                           |
| 2. Create a new account (it's free!)                                     | If you want to accept the invite with your existing account, |                                                  | Refresh                                                                                                    |                                                           |
| <ol> <li>Register your device so the developer can<br/>add it</li> </ol> | please sign in:                                              | V I'm not a robot                                |                                                                                                    |                                                           |
| 4. You'll be notified via email whenever a new                           | Sign In                                                      | Privacy- Terms                                   | Your device is already registered or the developer knows<br>your UDID? Just skip the device registration.          |                                                           |
| app or version becomes available                                         | Skip >                                                       | Register Cancel                                  | Skip >                                                                                                    |                                                           |
| If you have any questions, just reply above this                         | unge -                                                       |                                                  |                                                                                                    |                                                           |
| critan.                                                                  |                                                              | of Service and Privacy Statement.                | -                                                                                                    |                                                           |
| ○  💼 ⊙ …                                                                 | < > û û 🗇                                                    | < > 🗘 🛱 🗇                                        | < > ① ① ⑦                                                                                                    |                                                           |
|                                                                          |                                                              |                                                  |                                                                                                    |                                                           |